# Tamigo

## Medarbeiders stamavdeling i Tamigo

Dato: Oktober/2017 Jan-Petter Ødegaard

Denne veiledningen beskriver bruk av Stamavdeling i Tamigo.

### Innhold

| Om Stamavdeling                     | 2 |
|-------------------------------------|---|
| Stamavdelingens egenskaper          | 2 |
| Endre en brukers stamavdeling       | 3 |
| Registrere fravær                   | 4 |
| Fjerne medarbeider midlertidig      | 4 |
| Gjenopprette en fjernet medarbeider | 4 |

#### Om Stamavdeling

En bruker/ansatt skal (må) være knyttet til en stamavdeling. Den avdeling man står i, ved opprettelse av en bruker i Tamigo blir automatisk vedkommendes stamavdeling.

Brukers stamavdeling finer du ved å gå til:

Ansatte -> Ansatte. Klikk på en registrert brukers navn (Se ill. under)

| amigo                                                          |                                                  |               | Medarbeiderdetaljer                                                    |                         |                |         |
|----------------------------------------------------------------|--------------------------------------------------|---------------|------------------------------------------------------------------------|-------------------------|----------------|---------|
|                                                                | Informasjon Ansatte                              | Vaktplan Time |                                                                        |                         |                |         |
| unsatte<br>ogg-inn oversikt<br>ilekskonto<br>unsatte endringer | Søk etter navn eller ansatt<br>Avansert søking > | nr.<br>Søk    | Ola Nordm<br>meadarb4@tamigo<br>• <u>+47 47610295</u><br>Last opp bide | nann<br><sup>0.no</sup> |                |         |
| Competancer                                                    | viser 1 - 14 ut av 14                            |               | Stamdata                                                               |                         |                |         |
| Flytt ansatte                                                  | Standard                                         | X-tra         | Lønn og plan                                                           | Navn:                   | Ola Nordmann   |         |
| Generer kontrakter                                             | Navn 🛎                                           | Lønnsmodell   |                                                                        | Personnr.:              | 13049045321    |         |
| furnover ansatte                                               | Leder 1                                          | Månedsløn     | Notater                                                                | Fødselsdato:            | 08.04.1991 🔢 🙁 |         |
|                                                                | X Leder 2                                        | Månedsløn     | Kompetanser                                                            | Addresse 1:             |                |         |
| 346                                                            | X Medarb. 1                                      | Månedsløn     | Tilgjengelig                                                           | Addresse 2:             |                |         |
| 245                                                            | X Medarb. 12                                     | Månedsløn     | Fravær                                                                 | Postnummer:             |                |         |
| Side-konfigurasjon                                             | X Medarb. 14                                     | Månedsløn     | Lønnsfordeling/Avd.                                                    | Sted:                   |                |         |
|                                                                | X Medarb. 15                                     | 1.Timelønnet  | Pollor                                                                 | Mobil:                  | 47610295       |         |
|                                                                | X Medarb. 18                                     | 1.Timelønnet  | Roller                                                                 | Tlf. nr. (2).           |                |         |
|                                                                | X Medarb. 2                                      | 1.Timelønnet  | Dokumenter                                                             | Stamavdeling:           | Oslo City      | <b></b> |
|                                                                | X Medarb. 3                                      | 1.Timelønnet  | Særlige rettigheter                                                    | Kjønn                   | Kvinne         | $\sim$  |
|                                                                | X Medarb. 5                                      | 1.Timelønnet  | Saldoutbetaling                                                        | Vikar                   | 0              |         |
|                                                                | X Medarb. 7                                      | Månedsløn     |                                                                        | Førerkort               | 0              |         |
|                                                                | X Ny medarb                                      | 1.Timelønnet  |                                                                        | Førerkort               | ☑ (1)          |         |
|                                                                | X Ola Nordmann                                   | Fast med UB/  |                                                                        |                         |                |         |
|                                                                | X Test 2                                         | 1.Timelønnet  |                                                                        |                         |                |         |

#### Stamavdelingens egenskaper

- 1. Forhindre at brukere «blir borte» fra lister i systemet, som følge av at roller fjernes på vedkommende.
- 2. Sikre at fravær KUN blir registrert via brukerens Stamavdeling. (Fravær er dog visuelt synlig på en medarbeiders øvrige avdelinger.
- 3. Sikre historikk på avdelingstilhørighet.

#### Endre en brukers stamavdeling.

Dersom en bruker skal bytte stamavdeling, må følgende operasjoner utføres.

1.) Klikk på <u>Roller</u> på den ansatte, og marker hvilken ny avdeling vedkommende skal ha en rolle i. Husk å Lagre.

| Ola Nordn<br>■ meadarb4@tamig<br>• +47 47610295<br>st opp bilde | nann<br><sub>go.no</sub> |            |             |                |
|-----------------------------------------------------------------|--------------------------|------------|-------------|----------------|
| Stamdata                                                        |                          |            | 1           |                |
| Lønn og plan                                                    | Avdeling                 | Planlegger | Medarbeider | Ass.butikksjef |
| Notater                                                         | 1. Hovedkontor           |            |             |                |
| Kompetanser                                                     | Oslo                     |            |             |                |
| Tilgjengelig                                                    | Oslo City                |            | ~           |                |
| Fravær                                                          | Vika                     |            | >           |                |
| Lønnsfordeling/Avd.                                             | Bergen                   |            |             |                |
| Roller                                                          | Bryggen                  |            |             |                |
| Dokumenter                                                      | Kilden                   |            |             |                |
| Særlige rettigheter                                             | Test imp. 2              |            |             |                |
| Saldoutbetaling                                                 | Test import              |            |             |                |
|                                                                 |                          |            |             |                |

2.) Flytt deg så til meny <u>Stamdata</u>, og deretter klikk på redigeringsfeltet. Sett inn en dato for når ny Stamavd. skal gjelde fra, velg den nye stamavd. og deretter Legg til. (*Se III.*)

| ledarbeiderdetaljer   |               | Historikk på stam | avdelinger |                |              | ×   |
|-----------------------|---------------|-------------------|------------|----------------|--------------|-----|
| Ole Mandu             |               | Startda           | ato        | Sluttdato      | Stamavdeling | ^   |
| Ola Nordh             | nann          | 01.03.2016        |            |                | Oslo City    |     |
| 🔤 meadarb4@tamig      |               |                   |            |                |              | _   |
| <u>↓ +47 47610295</u> |               |                   |            |                |              | - 1 |
|                       |               |                   |            |                |              | - 1 |
|                       |               |                   |            |                |              | - 1 |
| Stamdata              | Maria         |                   |            |                |              | - 1 |
| Lønn og plan          | Navn.         |                   |            |                |              | - 1 |
| Notater               | Personnr.:    |                   |            |                |              | - 1 |
| Kompetanser           | Fødselsdato:  |                   |            |                |              | - 1 |
| Tilsisseelis          | Addresse 1:   |                   |            |                |              | - 1 |
| riigjengelig          | Addresse 2:   | 19 10 2017        | Oslo City  |                | Legg til     |     |
| Fravær                | Postnummer:   |                   | ->         |                |              | ~   |
| Lønnsfordeling/Avd.   | Sted:         |                   |            | Bank-reg. nr.: |              |     |
| Roller                | Mobil:        | 47610295          |            | Kontonummer:   |              |     |
| Dokumontor            |               |                   |            | Bil-reg. nr.:  |              |     |
| Dokumenter            | Stamavdeling: |                   |            |                |              |     |
| Seprine rettinheter   |               |                   |            |                |              |     |

3.) Den ansatte kan fortsatt ha medarbeider rolle i den andre avd. eller i flere avd. Pkt. 1 og 2. er kun for å endre en ansatts Stamavdeling. Dersom man ønsker å fjerne vedkommendes rolle i den andre avdelingen kan man gjøre det nå som man har definert en NY stamavdeling.

Klikk på den ansattes navn i meny Ansatte -> Ansatte, gå til roller og ta vekk haken i den avdelingen man ikke lenger skal ha en rolle. Lagre deretter.

#### Registrere fravær

Fraværsregistrering kan KUN skje fra en medarbeiders Stamavdeling. Det vil si at det kun er Planlegger ved medarbeiderens Stamavdeling, som kan registrere fravær på vedkommende.

Dersom medarbeideren har roller i flere avd., vil fraværet være visuelt synlig også i medarbeiderens andre avdelinger.

#### Fjerne medarbeider midlertidig

Tidligere har mange kunder kunnet fjerne alle roller på en medarbeider, slik at denne ikke lenger figurerer i noen vaktplaner. Dette er ikke lenger mulig da en ansatt skal ha en Stamavdeling.

Skal man fjerne ansatt midlertidig i Tamigo, skal vedkommende slettes. Klikk på det røde krysset til venstre for navnet. Bekreft sletting.

|                   | Informasjon          | Ansatte      | Vaktplan Ti | meliste | Vaktbørs                                                                                                    |
|-------------------|----------------------|--------------|-------------|---------|----------------------------------------------------------------------------------------------------|
| Ansatte           | C-h-m-               |              |             |         |                                                                                                    |
| Logg-inn oversikt | Søk etter nav        | n eller ansa | ttnr.       |         |                                                                                                    |
| Flekskonto        |                      |              | SØK         |         |                                                                                                    |
| Ansatte endringer | Avansert søl         | king >       |             |         |                                                                                                    |
| Ansattliste       | viser 1 - 14 ut av 1 | 4            |             |         |                                                                                                    |
| Kompetanser       | Sta                  | ndard        | X-tra       |         |                                                                                                    |
| Flytt ansatte     |                      |              |             |         |                                                                                                    |
|                   |                      |              |             |         | The second second second second second second second second second second second second second second second se |

#### Gjenopprette en fjernet medarbeider

En slettet (fjernet) medarbeider kan når som helst GJENOPPRETTES i Tamigo. Velg Avansert søking (se bildet over).

Skriv hele eller deler av navnet du skal hente frem. Huk av for «Vis også slettede medarbeidere». Vedkommende vil nå poppe opp, og man kan velge «Gjenopprett». Alle tidligere data på vedkommende vil være tilgjenglig.

| I amon loss acconsilion | Søk etter navn eller ansat        | tnr.                 |      |              |      |                |       | Visning           | Rolle         | Alle avdelinger   |
|-------------------------|-----------------------------------|----------------------|------|--------------|------|----------------|-------|-------------------|---------------|-------------------|
| Logg-Inn oversikt       |                                   | Søk                  |      |              |      |                |       | Ingen sortering ~ | Medarbeider ~ |                   |
| Flekskonto              |                                   |                      |      |              |      |                |       |                   |               |                   |
| Ansatte endringer       | Søk etter kompetanser             |                      |      |              |      |                |       |                   |               |                   |
| Ansattliste             |                                   |                      |      |              |      |                |       |                   |               |                   |
| Kompetanser             | Kun aktive medarbeide             | ere                  |      |              |      |                |       |                   |               |                   |
| Flytt ansatte           | Vis også slettede med:            | arbeidere            |      |              |      |                |       |                   |               |                   |
| Generer kontrakter      | - Tis også stettede med           |                      |      |              |      |                |       |                   |               |                   |
| Turnover ansatte        | Medarbeider har ikke              | dokumenter av typen  |      |              |      |                |       |                   |               |                   |
|                         | < Enkel søking                    |                      |      |              |      |                |       |                   |               | Excel             |
|                         |                                   |                      |      |              |      |                |       |                   |               |                   |
|                         | viser 1 - 25 ut av 29             |                      |      |              |      |                |       |                   | A R           | diger medarbeider |
| \$                      | viser 1 - 25 ut av 29 Standard    | X-tra                |      |              |      |                |       |                   | 🔒 Re          | diger medarbeider |
| Side-konfigurasjon      | viser 1 - 25 ut av 29<br>Standard | X-tra<br>Lønnsmodell | Туре | Lønn/Ans. nr | Lønn | Timer/Uke Norm | Mobil | E-post            | <b>A</b> Re   | Aktivert          |